## QUITAR BLOQUEO DE CLARO HONOR X9 ANY-LX3 USAREMOS LAS SIGUIENTES HERRAMIENTAS UNLOCKTOOL Y HxD FREEWARE

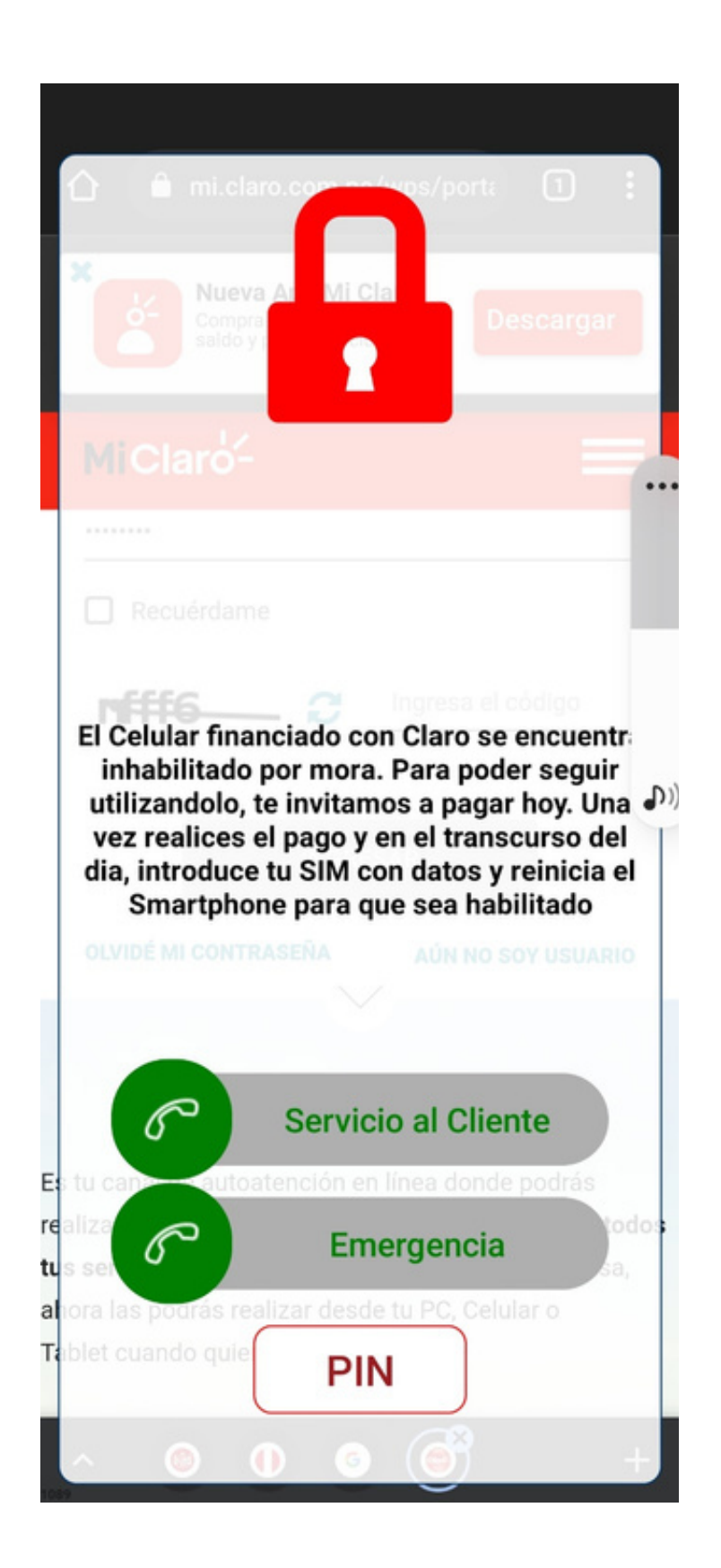

1. PASO UNO DESTAPAR EL DISPOSITIVO PARA PODER REALIZAR EL TEST POINT CON BATERIA CONECTADA

OJO SEGUIR AL PIE DE LA LETRA LAS INDICACIONES NO NOS HACEMOS RESPONSABLES POR UN MAL PROCESO REALIZADO DETALLAMOS EL PROCESO LO MEJOR POSIBLE

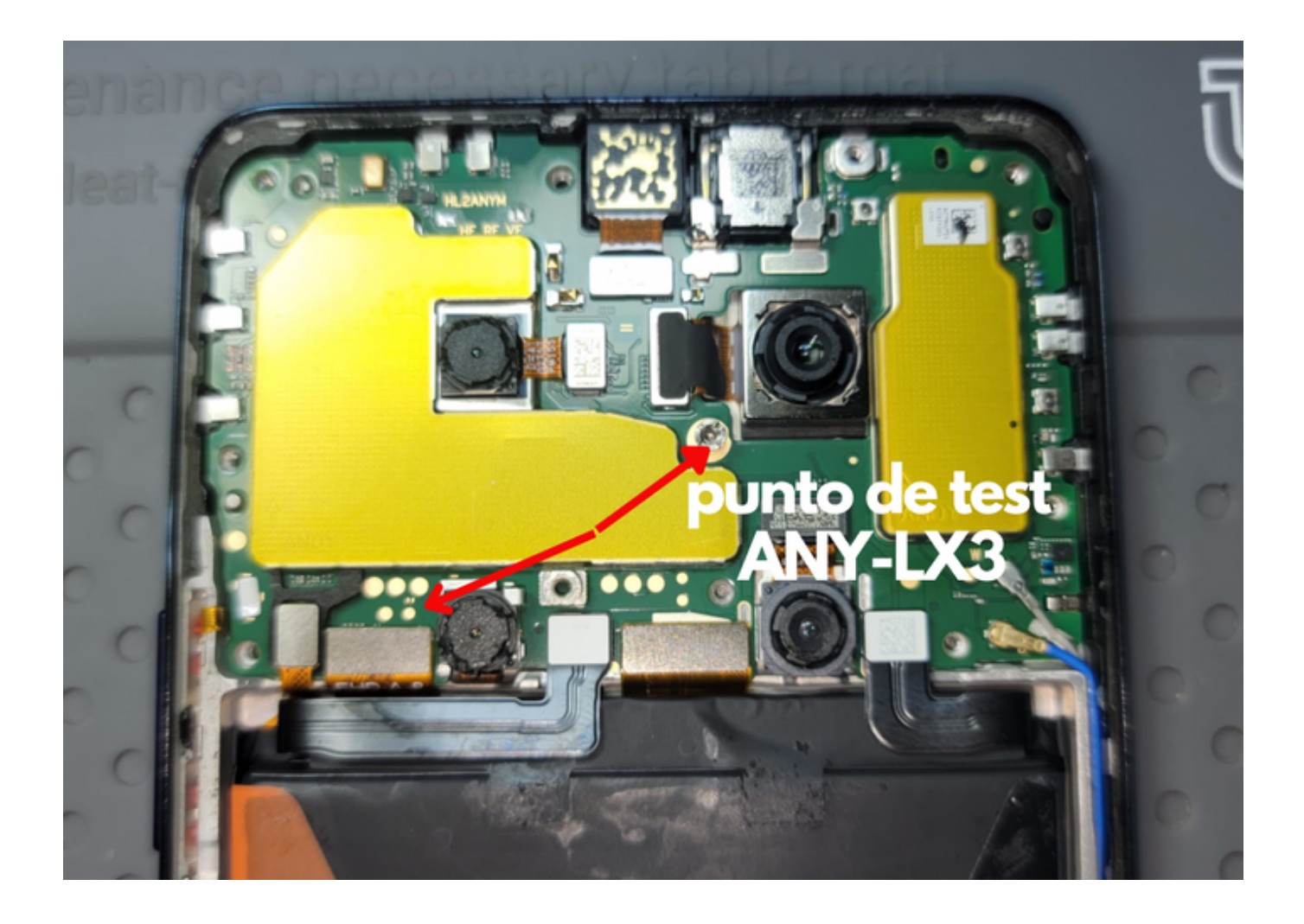

### 1. ABRIR EL PROGRAMA UNLOCK TOOL Y SELECCIONAR PESTAÑA QUALCOMM

|                             | m                        | SAMSUNG    |                 |                   | <b>₩VSMART</b>         | MEIZU                         | TECNO /SUS                                                                                                    |        |
|-----------------------------|--------------------------|------------|-----------------|-------------------|------------------------|-------------------------------|----------------------------------------------------------------------------------------------------|--------|
|                             | GLG                      |            | enovo snapda    | меритек           | android                | 📫 Apple                       |                                                                                                    |        |
| 🗲 FLASH                     | <u></u> 01               | AG         | (               | 1 SELECCIONAR     |                        |                               | 😹 adb 🗲 fastboot 🃌 t.point 🍰 devingr 🔆 ci                                                                                                    | ONFIG  |
| Index                       | Partition                | Image File | e File S        | Size              | Start Address          |                               | USB - Waiting for devices -                                                                                                    |        |
|                             |                          |            |                 |                   |                        |                               | COM 🔲 COMB (Serie estándar sobre el vinculo Bluet - 📝 Fast                                                                                                    | Connec |
| E IRASE 1                   |                          |            |                 |                   |                        | Si ecor device                | UnlockTool-2024.04.00.0 Released Update<br>Samsung Qualcomm New Bit Update The following models were added to<br>supported :<br>- factory Rest [ FRP ] Flash   Readback Dump<br>- Samsung Galaxy 521 5G (SM-0991U) (BIT A)<br>- Samsung Galaxy 521 URa 5G (SM-0996U) (BIT A)<br>- Samsung Galaxy 521 URa 5G (SM-0996U) (BIT A)<br>- Samsung Galaxy 521 URa 5G (SM-0996U) (BIT A)<br>- Samsung Galaxy 521 URa 5G (SM-0996U) (BIT 2)<br>- Samsung Galaxy 2 Fold3 5G (SM-F926U) (BIT5)<br>- Samsung Galaxy 2 Fold3 (SM-F9368, SM-F9368/OS) (BIT 5)<br>- Samsung Galaxy 2 Fold3 (SM-F9368, SM-F9368/OS) (BIT 5)<br>- Samsung Galaxy 2 Fold3 (SM-F9368, SM-F9368/OS) (BIT 5)<br>- Samsung Galaxy 2 Fold3 (SM-F9368, SM-F9368/OS) (BIT 5)<br>- Samsung Galaxy 2 Fold3 (SM-F9368, SM-F9368/OS) (BIT 5)<br>- Samsung Galaxy 2 Fold3 (SM-F9368, SM-F9368/OS) (BIT 5)<br>- Samsung Galaxy 2 Fold3 (SM-F9368, SM-F9368/OS) (BIT 5)<br>- Samsung Galaxy 2 Fold3 (SM-F9368, SM-F9368/OS) (BIT 5)<br>- Samsung Galaxy 2 Fold3 (SM-F9368, SM-F9368/OS) (BIT 5)<br>- Samsung Galaxy 2 Fold3 (SM-F9368, SM-F9368/OS) (BIT 5)<br>- Samsung Galaxy 2 Fold3 (SM-F9368, SM-F9368/OS) (BIT 5)<br>- Samsung Galaxy 2 Fold3 (SM-F9368, SM-F9368/OS) (BIT 5)<br>- Samsung Galaxy 2 Fold3 (SM-F9368, SM-F9368/OS) (BIT 5)<br>- Samsung Galaxy 2 Fold3 (SM-F9368, SM-F9368) (DS) (BIT 1)<br>- Samsung Galaxy 2 Fold3 (SM-F9368, SM-F9368) (DS) (BIT 5)<br>- Samsung Galaxy 2 Fold3 (SM-F9368, SM-F9368) (DS) (BIT 5)<br>- Samsung Galaxy 2 Fold3 (SM-F9368, SM-F9368) (DS) (BIT 5)<br>- Samsung Galaxy 2 Fold3 (SM-F9368, SM-F9368) (DS) (BIT 5)<br>- Samsung Galaxy 2 Fold3 (SM-F9368, SM-F9368) (DS) (BIT 5)<br>- Samsung Galaxy 2 Fold3 (SM-F9368) (DS) (BIT 5)<br>- Samsung Galaxy 2 Fold3 (SM-F9368) (DS) (BIT 5)<br>- Samsung Galaxy 2 Fold3 (SM-F9368) (DS) (BIT 5)<br>- Samsung Galaxy 2 Fold3 (SM-F9368) (DS) (BIT 5)<br>- Samsung Galaxy 2 Fold3 (SM-F9368) (DS) (BIT 5)<br>- Samsung Galaxy 2 Fold3 (SM-F9368) (DS) (BIT 5)<br>- Samsung Galaxy 2 Fold3 (SM-F9368) (DS) (BIT 5)<br>- Samsung Galaxy 2 Fold3 (SM-F9368) (DS) (BIT 5)<br>- Samsung Galaxy 2 Fold3 (SM-F9368) (DS) (BIT 5)<br>- Samsung Galaxy 2 Fold3 (SM | be     |
|                             | 10. 🥥 Flach : Protect El |            | ash : Wipe Data |                   |                        |                               | Oppo, Realme The following models were added to be supported :<br>- Factory Reset ( RP)   Fact   Readback Dumo                                                                                                    |        |
| Brand<br>Prehose<br>Permare | • Model Select /         |            |                 | E Press           | tar DHIC<br>reType XML | - Server 🥥<br>Custom 🔿<br>- 🕕 | Oppo Reno11 F 5G (CPH2603)     Oppo Reno11 3 5G (CPH2509)     Oppo ATB 4G (CPH2599)     Popo ATB 4G (CPH2595)     Reatime C55 (RMX3910) UnlockTroad Video All Totorial Here     >>Notable: Senser 1:ss,     >>Selutions All Video Forum 2:ss,     Selutions All Video Forum 2:ss,                                                                                   |        |
| ENOLP ITS                   |                          |            |                 | REBOOT ED.        |                        |                               | DOWNLOAD TOOL & DRIVERS NOW<br>Fix Download UnlockTool Browser ERROR                                                                                                    |        |
| RESTORE EPS                 |                          |            |                 |                   |                        |                               |                                                                                                    |        |
| To were ers                 | SAVE FORMAT              |            | 😨 OHANGE KG     | ERASE HW/HONOR ID |                        |                               |                                                                                                    | TOP    |

#### 1. CON EL DISPOSITIVO YA CONECTADO EN MODO TP SELECCIONAMOS PESTAÑA BRAND Y ELEGIMOS HUAWEI LUEGO EL MODELO HONOR X8

|                                   | <b>I</b> I                                 | SAMSUNG                                    |                                              |                   | <b>₩VSMART</b>             | MEIZU                | TECNO                                                                                                    | /sus                                                                                                    | <u></u>                                                |
|-----------------------------------|--------------------------------------------|--------------------------------------------|----------------------------------------------|-------------------|----------------------------|----------------------|----------------------------------------------------------------------------------------------------|----------------------------------------------------------------------------------------------------|--------------------------------------------------------|
|                                   | CLG                                        |                                            | lenovo Gusicom<br>snapdra                    |                   | android                    | C Apple              | Infinix                                                                                                    | SPREADTRUM                                                                                                    |                                                        |
| 👂 FLA                             | ян 🔒                                       |                                            |                                              |                   |                            |                      | 🔆 ADB 🗲 FA                                                                                                    |                                                                                                    | t 🛛 🛁 devingr 🛛 🌞 config                               |
| Index                             | Partition                                  | Image Fil                                  | le file f                                    | ilze              | Start Address              |                      | USB - Waiting                                                                                                    | for devices -                                                                                                    |                                                        |
|                                   |                                            |                                            |                                              |                   |                            |                      | сом 😑 сома (Se                                                                                                    | erie estándar sobre el vi                                                                                                    | inculo Bluet - 📝 Fast Connec                           |
|                                   |                                            |                                            |                                              |                   |                            |                      | UnlockTool-2024.04.<br>Samsung Qualcomm<br>supported :<br>- Factory Reset   FRP  <br>- Samsung Galaxy 52<br>- Samsung Galaxy 52<br>- Samsung Galaxy 52<br>- Samsung Galaxy 52<br>- Samsung Galaxy 52 | .08.0 Released Update<br>In New Bit Update The follow<br>Flash   Readback, Dump<br>156 (SM-69994U) (BIT A)<br>11 + 56 (SM-69994U) (BIT A)<br>11 Uma 56 (SM-69984U) (BI<br>3 (SM-59110) (BIT 2)<br>Fold3 56 (SM-F9264U) (BIT<br>Fold3 56 (SM-F9264U) (BIT<br>Fold3 56 (SM-F9264U) (BIT<br>Fold3 56 (SM-F9264U) (BIT 2) | wing models were added to be () (ff A) (5) (5) (75 A)  |
| To save                           |                                            |                                            |                                              |                   | C REBOOT                   | BOOT DEVICE          | Samsung Galaxy Z F     Samsung Galaxy Z F     Onno. Realme The for                                                                                                    | Fold5 (SM-F9368, SM-F93<br>Fold5 (SM-F9468, SM-F94                                                                                                    | 68/D5) (60 5)<br>68/D5) (60 1)<br>ed to be surgested ( |
| 🔾 Show Al 🥪                       | Read PBL 🥑 Flash : Protec                  | tEFS OFulfish Of                           | Flash : Wipe Data                            |                   |                            |                      | - Factory Reset   FRP     - Oppo Reno11 F 5G                                                                                                    | Flash   Readback Dump<br>(CPH2603)                                                                                                    |                                                        |
| Prend<br>Produces 2 S<br>Prenoged | HLAWE - Model Hua<br>Seleccionar<br>HJAWEI | SELECCIONAR<br>BEL MODELO H<br>COMO ESTA E | roz (19400)<br>R<br>Ionor X8<br>Ri La Imagen | E Freed           | Gar Etherc<br>are Type XML | Server 🥑<br>Custom 🔘 | Oppo Reno11 5G (0     Oppo A78 4G (CPH     Realme C65 (RMC01) UnlockTool Video A1     S>Youthube Server: 1-4     Solutions A11 Video A1     Solutions A11 Video A1     Solutions A11                 | CPH2599)<br>(2565)<br>910)<br>I Tutorial Here<br>S.<br>S.<br>S.<br>S.<br>S.<br>S. Deputter Mark                                                                                                    |                                                        |
| E MOLP ET                         |                                            | 🔶 ERASE FRP                                |                                              | C REBOOT EDL      |                            |                      | Fix Download Unlock                                                                                                    | & DRIVERS NOW<br>L'Iool Browser ERROR                                                                                                    |                                                        |
| E, RESTORE D                      |                                            | O FACTORY RESET                            | T 📀 FORMAT STORAGE                           | 🔒 FULL DUMP       |                            |                      |                                                                                                    | Press anykey to                                                                                                    | search                                                 |
| To WPE DTS                        | O SAFE FORMAT                              | UNLOCK BL                                  | CHANGE KG                                    | RASE HIN/HONOR ID |                            |                      |                                                                                                    | 100 %                                                                                                    | STOP                                                   |

1. SELECCIONAMOS LA PESTAÑA BOOT DEVICE Y ESPERAMOS A QUE NOS LEA LA INFORMACION

|                | וח                           | SAMSUNG              |                                      | ocicie             | vivo              | <b>₩VSMART</b> | MEIZU       | ΤΕርΠΟ                                                                                                    | /islis                                                                                                    |                                                                                      |                      |
|----------------|------------------------------|----------------------|--------------------------------------|--------------------|-------------------|----------------|-------------|----------------------------------------------------------------------------------------------------|----------------------------------------------------------------------------------------------------|--------------------------------------------------------------------------------------|----------------------|
|                | CLG                          | NOKIA                | lenovo 👷                             | alcomm<br>apdragon | меритек           | android        | 🏾 Apple     | Infinix                                                                                                    | SPREADTRUM                                                                                                    | <u> </u>                                                                             |                      |
| 🕈 FLAS         | SH 🔒 D                       |                      |                                      |                    |                   |                |             | 😽 ADB 🗲                                                                                                    | FASTBOOT 📌 T.PC                                                                                                    | DINT 📥 DE                                                                            | VMGR 🔅 CONFIG        |
| Index          | Partition                    | Image Fi             | le P                                 | ile Size           |                   | Start Address  |             | USB - Waiti                                                                                                    | ing for devices -                                                                                                    |                                                                                      |                      |
|                |                              |                      |                                      |                    |                   |                |             | сом 😑 сома                                                                                                    | (Serie estándar sobre                                                                                                    | el vinculo Blue                                                                      | t - 🛛 Fast Connec    |
|                |                              |                      |                                      |                    |                   |                |             | UnlockTool-2024<br>Samsung Qualcor<br>supported :<br>- Factory Reset   Fi<br>- Samsung Galaxy<br>- Samsung Galaxy<br>- Samsung Galaxy<br>- Samsung Galaxy<br>- Samsung Galaxy<br>- Samsung Galaxy<br>- Samsung Galaxy<br>- Samsung Galaxy | D4.08.0 Released Update<br>mm New Bit Update The<br>S21 5G (SM-G991U) (81<br>S21 + 5G (SM-G991U) (81<br>S21 + 5G (SM-G996U) (8<br>S21 Utra 5G (SM-6996U)<br>S23 (SM-9911U) (81 2)<br>Z Foldd 5G (SM-F926U)<br>Z Foldd 5G (SM-F926U) | ;<br>following model<br>np<br>(A)<br>if A)<br>j) (BIT A)<br>(BITS)<br>59368/050 (BIT | s were added to be   |
| To DAKE        |                              |                      |                                      |                    |                   | C REBOOT       | BOOT DEVICE | - Samsung Galaxy<br>- Samsung Galaxy<br>Onno. Realme Th                                                                                                    | Z Fold5 (SM-F9468, SM-<br>Fold5 (SM-F9468, SM-                                                                                                    | F946B/D5) (8IT 1<br>ended to be set                                                  | ay<br>1)<br>posted ( |
| O Show All 🕜 F | Read PBL 🥏 Flash : Protect E | EFS O Full Flooh O I | Flash : Wipe Data<br>Y-UK2 [TFY-UK3] |                    |                   | 5 BOOT         |             | Factory Reset   F<br>Oppo Reno11 F<br>Oppo Reno11 S<br>Oppo A78 4G (C<br>Realme C65 (RM)                                                                                                    | RP   Flash   Readback Dur<br>5G (CPH2603)<br>G (CPH2599)<br>2PH2565)<br>03910)                                                                                                    | rρ                                                                                   |                      |
| Frenese        |                              |                      |                                      |                    | the Demonstration | a              |             |                                                                                                    | All Tutorial Here                                                                                                    |                                                                                      |                      |
| a more thanks  |                              |                      |                                      |                    | -                 | enge wa        |             | Solutions All Vider                                                                                                    | <u>, 2 c c</u><br>o Forum Of UnlockTool                                                                                                    |                                                                                      |                      |
| ₩ NOLP IFS     |                              | 🔶 ERASE FRP          |                                      | CREW               | DOT EDL           |                |             |                                                                                                    | ockTool Browser ERROR                                                                                                    |                                                                                      |                      |
|                |                              | O FACTORY RESET      | T OF PORMAT STOR                     | uae 😫 nuu          | DUMP              |                |             |                                                                                                    | Press anykey                                                                                                    | to search                                                                            |                      |
| To wreers      | O SAFE FORMAT                | UNLOOK BL            | OHANGE KS                            | er av              | SE HIN/HONOR ID   |                |             | -                                                                                                    | 100 %                                                                                                    |                                                                                      | STOP                 |

#### 1. DESPUES QUE NOS LEA LA INFORMACION SELECCIONAMOS OEMINFO

|            |                                                                                                    | SAMSUNG                                                                                                    | <b>#HUAWEI</b>                                                                                                    | octeto        | vivo             | <b>₩VSMART</b>                                                 | MEIZU   | TECNO /ISUS                                                                                                    |
|------------|----------------------------------------------------------------------------------------------------|----------------------------------------------------------------------------------------------------|----------------------------------------------------------------------------------------------------|---------------|------------------|----------------------------------------------------------------|---------|----------------------------------------------------------------------------------------------------|
|            | CLG                                                                                                    | NOKIA                                                                                                    | lenovo                                                                                                    |               | MEDIATEK         | android                                                        | C Apple |                                                                                                    |
| ∳ FLAS     | ян 🔒 с                                                                                                    |                                                                                                    |                                                                                                    |               |                  |                                                                |         | 👷 ADB 🤌 FASTBOOT 📌 T.POINT 🛁 DEVINGR 🔅 CONFIG                                                                                                    |
| Index      | Partition<br>LUND - HLOS<br>get_main0<br>ssd<br>persist<br>muse<br>misc<br>bsp_info<br>reserved0<br>coesinfo<br>postfail_info<br>prescred0<br>SELECCION/<br>Dotfail_info<br>Prescred0<br>COEMINFO<br>LUNC - Model Hard | Image<br>rangerogrand.x<br>gpt_nnin0.ing<br>ssd.ing<br>persist.ing<br>misc.ing<br>misc.ing<br>misc.ing<br>bsp_info.ing<br>reserved0.ing<br>bootfall<br>pootfall<br>reserved0.ing<br>control<br>pootfall<br>reserved0.ing<br>control<br>pootfall<br>control<br>pootfall<br>control<br>control | File<br>Load Firmware<br>Show in Explorer<br>Read (cerninfo.64 M<br>Write [cerninfo.64 M<br>Read selected partiti<br>Full read (except use<br>Full read<br>Erase selected partiti<br>Erase selected partiti | File Size     | 7<br>• Press     | Start Address<br>SELECCION<br>READ OEM<br>Se IDHC<br>weType XH |         | USB       • Walting for devices •         COM       COM8 (Serie estindar sobre el vínculo Bluet •       Image: Fast Connect         Detection induct - inductor //       Image: Fast Connect         Code Name: TTY-UCI [TTY-UC2] [TY+UC3]       Image: Fast Connect         Operation : Bactory Reset [1]       Authenticating CK         Authenticating CK       Retrieving data CK (207.34.108)         Initializing data CK       Valency for ISI-USI [ODIoader 9008 COM59         Connecting to device CK       Handthaking FAIL         Shahad Feeding Helle - Failed to handthake with device PBL1       Trying to connect the FIREHOSE Model         Connecting to flash programmer CK       Configuring device CK         Firehose config: UIS [Sector/4096] [Target0] [Host:1048576]       Reading partition map OK (suppor)         Manufacture: #IHUMVII       Fraing USENDATA OK (suppor)         Traing USENDATA OK       Rebooting OK         Isase entire device storage (all partitions)!       Image: UNACCKTOOL 2024.04.080         Elapsed time: IT seconds       Image: UNACCKTOOL 2024.04.080 |
| 🔫 WIPE EPS | O SAFEFORMAT                                                                                                    |                                                                                                    | O O O O                                                                                                    | 10 <b>8</b> 0 | ASE HIN/HONOR ID |                                                                |         | STOP                                                                                                    |

1. DAMOS CLICK DERECHO Y SELECIONAMOS READ OEMINFO

#### 2. NOS GURADARA UN ARCHIVO QUE VAMOS A MODIFICAR GUARDARLO EN UNA CARPETA QUE TENGAMOS A LA MANO

#### 1. YA CON EL ARCHIVO OEMINFO GUARDADO EN UNA CARPETA ABRIMOS EL PROGRAM HxD

| ₩ HxD                                                     |                        | -                | o × |
|-----------------------------------------------------------|------------------------|------------------|-----|
| Archivo Edición Buscar Ver Análísis Extras Ventanas Ayuda |                        |                  |     |
| 🗋 ờ 🖷 🔄 🗮 💐 🚉 🕶 📫 16 🔤 Windows (4NS) 🔤 hex 🔤              |                        |                  |     |
|                                                           | Editores especiales    |                  |     |
|                                                           | Inspector de datos     |                  |     |
|                                                           | I4 4 P PI              |                  |     |
|                                                           | Binary (8 bit)         | Inválido         | ^   |
|                                                           | Int8                   | ka: Inválido     |     |
|                                                           | UInt8                  | ka: Inválido     |     |
|                                                           | int16                  | ka Inválido      |     |
|                                                           | Ulnt16                 | ka: Inválido     |     |
|                                                           | int24                  | ka Inválido      |     |
|                                                           | UInt24                 | ka: Inválido     |     |
|                                                           | Int32                  | ka Inválido      |     |
|                                                           | UInt32                 | ka: Inválido     |     |
|                                                           | Int64                  | ka: Inválido     |     |
|                                                           | UInt64                 | ka: Inválido     |     |
|                                                           | LE8128                 | ka: Inválido     |     |
|                                                           | ULEB128                | ka: Inválido     |     |
|                                                           | AnsiChar / char8_t     | Inválido         |     |
|                                                           | WideChar / char16_t    | Inválido         |     |
|                                                           | Punto de código UTF-8  | Inválido         |     |
|                                                           | Single (float32)       | Inválido         |     |
|                                                           | Double (float64)       | Inválido         |     |
|                                                           | OLETIME                | Inválido         |     |
|                                                           | FILETME                | Inválido         |     |
|                                                           | DOS date               | Inválido         |     |
|                                                           | DOS time               | Inválido         |     |
|                                                           | DOS time & date        | Inválido         |     |
|                                                           | time_t (32 bit)        | Inválido         |     |
|                                                           | time_t (64 bit)        | Inválido         | ~   |
|                                                           | Orden de bytes         |                  |     |
|                                                           | Little endian          | O Big endian     |     |
|                                                           | Base hexadecimal (para | números enteros) |     |

#### 1. YA CON EL PROGRAMA ABIERO SELECCIONAMOS LA PESTAÑA ARCHIVO Y ABRIR ARCHIVO Y SELECIONAMOS EL ARCHIVO OEMINFO QUE GUARDAMOS EN LA CARPETA

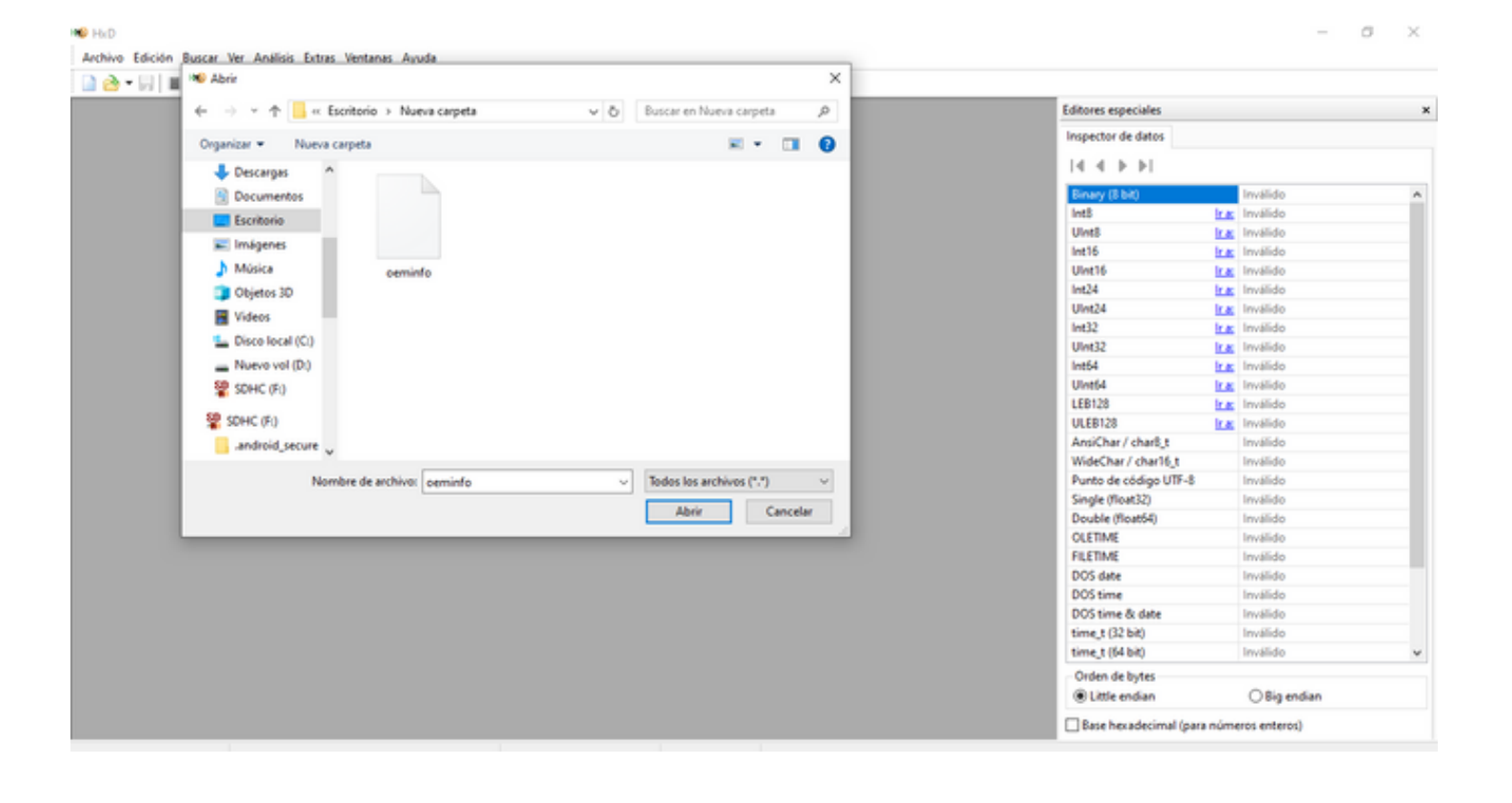

# 1. SELECIONAMOS LA PESTAÑA BUSCAR Y ESCRIBIMOS LA PALABRA CLARO LUEGO DAMOS EN ACEPTAR

| Image: Second Second | Image: Image: | Archivo E    | dición | Buse          | ar Ve | Aná          | isis I       | Extras | Venta        | nas A                | yuda  | -            |             | -   |                                         |                    |         |            |         |   |                       |       |                            | - 0 |
|----------------------------------------------------------------------------------------------------|----------------------------------------------------------------------------------------------------|--------------|--------|---------------|-------|--------------|--------------|--------|--------------|----------------------|-------|--------------|-------------|-----|-----------------------------------------|--------------------|---------|------------|---------|---|-----------------------|-------|----------------------------|-----|
| B       Edites especials         Concession       Edites       Edites       Edites       Edites       Impactor de data         Concession       Concession       Concession       Concession       Concession       Impactor de data         Concession       Concession                                                                                                    | iii orminfoling       Extense especialis         00000000       PT PT PT PT PT PT PT PT PT PT PT PT PT P                                                                                                    | 🗋 🙆 🕈 🕅      | н      | 33            |       | 16           |              | ~ V    | Vindov       | vs (AN               | 20    | ~            | hex         | Y   |                                         |                    |         |            |         |   |                       |       |                            |     |
| Offset (h)       OO       OI       OI                                                                                                    | Offset.(h)       OO       OI       OI                                                                                                    | 🖄 oeminfo.in | 9      |               |       |              |              |        |              |                      |       |              |             |     |                                         |                    |         |            |         |   | Editores especiales   |       |                            |     |
| 00000000       FF       FF                                                                                                    | 00000000       FF       FF                                                                                                    | Offset(h)    | 00     | 01 0          | 2 03  | 04 0         | 5 04         | 5 07   | 08.0         | 9 0A                 | 08.0  | c 00         | oz o        | r t | exto decodi:                            | ficado             |         |            |         | ^ | Inspector de datos    |       |                            |     |
| 00000010       If IF IF IF IF IF IF IF IF IF IF IF IF IF                                                                                                    | 00000000       0 ff 0 ff 0 ff 0 ff 0 ff 0 ff 0 ff 0 f                                                                                                    | 00000000     | FF     | rr r          | r rr  | rr r         | r ri         | r rr   | rr r         | r rr                 | TT 1  | r m          | FF T        | r 2 | *****                                   | 2222               |         |            |         |   | 14 4 5 51             |       |                            |     |
| 000000000       17       17       17       17       17       17       17       17       17       17       17       17       17       17       17       17       17       17       17       17       17       17       17       17       17       17       17       17       17       17       17       17       17       17       17       17       17       17       17       17       17       17       17       17       17       17       17       17       17       17       17       17       17       17       17       17       17       17       17       17       17       17       17       17       17       17       17       17       17       17       17       17       17       17       17       17       17       17       17       17       17       17       17       17       17       17       17       17       17       17       17       17       17       17       17       17       17       17       17       17       17       17       17       17       17       17       17       17       17       17       17                                                                                                    | 000000000       17       17       17       17       17       17       17       17       17       17       17       17       17       17       17       17       17       17       17       17       17       17       17       17       17       17       17       17       17       17       17       17       17       17       17       17       17       17       17       17       17       17       17       17       17       17       17       17       17       17       17       17       17       17       17       17       17       17       17       17       17       17       17       17       17       17       17       17       17       17       17       17       17       17       17       17       17       17       17       17       17       17       17       17       17       17       17       17       17       17       17       17       17       17       17       17       17       17       17       17       17       17       17       17       17       17       17       17       17       17       17                                                                                                    | 00000010     | FF     | TT T          | 7 77  | <b>FF</b> 7  | r <b>r</b>   | TT     | FF 7         | r <b>rr</b>          | TT 1  | <b>T</b> TT  | <b>FF</b> 7 | r 2 | *****                                   | 2222               |         |            |         |   | 14 4 6 61             |       |                            |     |
| 00000000       17       17       17       17       17       17       17       17       17       17       17       17       17       17       17       17       17       17       17       17       17       17       17       17       17       17       17       17       17       17       17       17       17       17       17       17       17       17       17       17       17       17       17       17       17       17       17       17       17       17       17       17       17       17       17       17       17       17       17       17       17       17       17       17       17       17       17       17       17       17       17       17       17       17       17       17       17       17       17       17       17       17       17       17       17       17       17       17       17       17       17       17       17       17       17       17       17       17       17       17       17       17       17       17       17       17       17       17       17       17       17                                                                                                    | 00000000       FF FF FF FF FF FF FF FF FF FF FF FF FF                                                                                                    | 00000020     | rr     | rr r          | r rr  | FF 1         | r <b>r</b>   | TT     | FF T         | r rr                 | TT 1  | 1 11         | FF T        | r 9 | *****                                   | 2222               |         |            |         |   | Binary (8 bit)        |       | 11111111                   | 1   |
| 00000000       17       17       17       17       17       17       17       17       17       17       17       17       17       17       17       17       17       17       17       17       17       17       17       17       17       17       17       17       17       17       17       17       17       17       17       17       17       17       17       17       17       17       17       17       17       17       17       17       17       17       17       17       17       17       17       17       17       17       17       17       17       17       17       17       17       17       17       17       17       17       17       17       17       17       17       17       17       17       17       17       17       17       17       17       17       17       17       17       17       17       17       17       17       17       17       17       17       17       17       17       17       17       17       17       17       17       17       17       17       17       17                                                                                                    | 00000000       17       17       17       17       17       17       17       17       17       17       17       17       17       17       17       17       17       17       17       17       17       17       17       17       17       17       17       17       17       17       17       17       17       17       17       17       17       17       17       17       17       17       17       17       17       17       17       17       17       17       17       17       17       17       17       17       17       17       17       17       17       17       17       17       17       17       17       17       17       17       17       17       17       17       17       17       17       17       17       17       17       17       17       17       17       17       17       17       17       17       17       17       17       17       17       17       17       17       17       17       17       17       17       17       17       17       17       17       17       17       17                                                                                                    | 00000030     | rr     | rr r          | TT    | TT 1         | r ri         | TT     | TT I         | r rr                 | TT 1  | r m          | TT T        | r 2 | **********                              | 2222               |         |            |         |   | Int8                  | 1.4   | -1                         |     |
| 00000000       17       17       17       17       17       17       17       17       17       17       17       17       17       17       17       17       17       17       17       17       17       17       17       17       17       17       17       17       17       17       17       17       17       17       17       17       17       17       17       17       17       17       17       17       17       17       17       17       17       17       17       17       17       17       17       17       17       17       17       17       17       17       17       17       17       17       17       17       17       17       17       17       17       17       17       17       17       17       17       17       17       17       17       17       17       17       17       17       17       17       17       17       17       17       17       17       17       17       17       17       17       17       17       17       17       17       17       17       17       17       17                                                                                                    | 00000000       17       17       17       17       17       17       17       17       17       17       17       17       17       17       17       17       17       17       17       17       17       17       17       17       17       17       17       17       17       17       17       17       17       17       17       17       17       17       17       17       17       17       17       17       17       17       17       17       17       17       17       17       17       17       17       17       17       17       17       17       17       17       17       17       17       17       17       17       17       17       17       17       17       17       17       17       17       17       17       17       17       17       17       17       17       17       17       17       17       17       17       17       17       17       17       17       17       17       17       17       17       17       17       17       17       17       17       17       17       17       17                                                                                                    | 00000040     | 11     | 11 1          | 11    |              | 1 11         | 11     | 11 1         | : 11                 | 11 1  | 1 11         | 11 1        | 1 2 | **********                              | 2222               |         |            |         |   | UInt8                 | le ac | 255                        |     |
| 00000000       17       17       17       17       17       17       17       17       17       17       17       17       17       17       17       17       17       17       17       17       17       17       17       17       17       17       17       17       17       17       17       17       17       17       17       17       17       17       17       17       17       17       17       17       17       17       17       17       17       17       17       17       17       17       17       17       17       17       17       17       17       17       17       17       17       17       17       17       17       17       17       17       17       17       17       17       17       17       17       17       17       17       17       17       17       17       17       17       17       17       17       17       17       17       17       17       17       17       17       17       17       17       17       17       17       17       17       17       17       17       17                                                                                                    | 00000000       FF IF FF IF          | 00000050     | **     | 77 <b>7</b>   |       | ** *         |              |        | ** *         | · •                  | 77 1  | * **         | ** *        | 1   | **********                              | NYNY               |         |            | ~       |   | Int16                 | it at | -1                         |     |
| 00000000       0       00000000       0       0       0       0       0       0       0       0       0       0       0       0       0       0       0       0       0       0       0       0       0       0       0       0       0       0       0       0       0       0       0       0       0       0       0       0       0       0       0       0       0       0       0       0       0       0       0       0       0       0       0       0       0       0       0       0       0       0       0       0       0       0       0       0       0       0       0       0       0       0       0       0       0       0       0       0       0       0       0       0       0       0       0       0       0       0       0       0       0       0       0       0       0       0       0       0       0       0       0       0       0       0       0       0       0       0       0       0       0       0       0       0       0       0       0                                                                                                           | 00000000       If If If If If If If If If If If If If I                                                                                                    | 00000070     | FF     | TT T          | TT    | TT 7         | r r:         | TT     | TT T         | TTT                  | TT 1  | T TT         | TTT         | F   |                                         |                    |         |            | ^       |   | Uint16                | le ac | 65535                      |     |
| 00000000       If IF IF IF IF IF IF IF IF IF IF IF IF IF                                                                                                    | 000000000       FF       FF                                                                                                    | 00000080     | FF     | FF F          | TT    | FF 1         | r 11         | TT     | FF T         | T FF                 | TT 1  | T 11         | TT I        | F   | Cadena de texto                         | Valores hexadecima | les Núm | ero entero | NoTE    |   | Int24                 | le at | -1                         |     |
| 000000000000000000000000000000000000                                                                                                    | 000000000000000000000000000000000000                                                                                                    | 00000090     | FF     | TT T          | 1 11  | FF I         | r <b>r</b>   | TT     | FF T         | T FF                 | TT 1  | T TT         | FF I        | F   |                                         | The second second  |         |            |         |   | Uint24                | le at | 16777215                   |     |
| 000000000       FF FF FF FF FF FF FF FF FF FF FF FF FF                                                                                                    | 000000000       FF FF FF FF FF FF FF FF FF FF FF FF FF                                                                                                    | 00000020     | FF     | TT T          | 7 77  | FF I         | r <b>r</b> : | TT     | FF I         | T FF                 | TT 1  | <b>F</b> 77  | TT I        | F   | Burgan                                  | CLARG.             |         |            |         |   | lwt12                 |       | -1                         |     |
| 000000000       IF       IF                                                                                                    | 000000000       IF IF IF IF IF IF IF IF IF IF IF IF IF I                                                                                                    | 00000080     | FF     | rr r          | r rr  | FF I         | r <b>r</b> : | TT     | FF I         | r rr                 | TT 1  | <b>T</b> 77  | FF I        | F   | Dirocar:                                | 20000              |         |            |         |   | 11etO                 | 1.0   | 4204067205                 |     |
| 00000000       IF       IF                                                                                                    | 000000000       IF IF IF IF IF IF IF IF IF IF IF IF IF I                                                                                                    | 000000000    | FF     | TT T          | TT    | FF I         | r ri         | TT     | FF I         | r rr                 | TT 1  | 1 11         | TT I        | r   | Oncinent                                |                    |         | Dissocials |         |   | Lated a               | - 11  | -1                         |     |
| 000000000       If If If If If If If If If If If If If I                                                                                                    | 000000000       If If If If If If If If If If If If If I                                                                                                    | 000000000    |        |               | 11    |              | : ::         | 11     |              | : 11                 | 11 1  | 1 11         | 11 1        |     | Codificación de                         | e bestor           |         | OTH        |         |   | 18 and 1              | -     | 104467440727MCE161E        |     |
| 00000100       IF       IF                                                                                                    | Coordination       If If If If If If If If If If If If If I                                                                                                    | 00000020     |        | ** *          |       | ** *         |              | 22     | ** *         | 2 22<br>7 <b>7</b> 7 | 22.4  |              | ** *        |     | Maddissida                              | del edited         |         | 0 1000     |         |   | UINDH                 |       | 10440/440/3/09331013       |     |
| 00000101       IF       IF                                                                                                    | 000001010       IF       IF                                                                                                    | 00000100     | **     | ·· ·          |       | ** ;         |              |        | ** *         | · •                  | ··· • |              | ** *        |     | (Codificación)                          | del editor)        | ~       | Adelar     | nte     |   | LE8128                | E.K.  | 17V8100                    |     |
| 00000120       FF       FF                                                                                                    | 00000120       FF       FF                                                                                                    | 00000110     | FF     | 77 7          | 77    | FF 7         | r 11         | TT     | <b>FF</b> 7  | 7 77                 | 77 1  | 7 77         | 77 7        | 2   | Sensible a m                            | navúsculas         |         | ⊖ Abrás    |         |   | ULE8128               | 1.10  | Inválido                   |     |
| 000001300       FF FF FF FF FF FF FF FF FF FF FF FF FF                                                                                                    | 000001300       FF FF FF FF FF FF FF FF FF FF FF FF FF                                                                                                    | 00000120     | FF     | FF F          | TT    | FF 1         | r 11         | TT     | FF T         | T FF                 | TT 1  | T TT         | TT I        | r   |                                         | 4                  |         |            |         |   | AnsiChar / char8_t    |       | 8                          |     |
| 00000140       IF       IF                                                                                                    | 00000140       FF FF FF FF FF FF FF FF FF FF FF FF FF                                                                                                    | 00000130     | FF     | TT T          | 1 11  | FF I         | r <b>r</b>   | TT     | FF T         | T FF                 | TT 1  | T TT         | TT I        | r   |                                         |                    |         |            |         |   | WideChar / char16_t   |       | 0                          |     |
| 00000150       IF       IF                                                                                                    | 00000150       IF       IF                                                                                                    | 00000140     | FF     | TT T          | 1 11  | FF I         | r <b>r</b>   | TT     | FF I         | 7 <b>FF</b>          | 77 1  | <b>F</b> TT  | <b>FF</b> 7 | r   |                                         |                    |         |            |         |   | Punto de código UTF-8 |       | Unidad de código no válida |     |
| 00000160       IF       IF                                                                                                    | 00000100       IF       IF                                                                                                    | 00000150     | FF     | 77 <b>7</b>   | 1 11  | FF I         | r <b>r</b> i | TT     | <b>FF</b> 7  | 7 <b>FF</b>          | 77 1  | <b>T</b> TT  | <b>FF</b> 7 | r 👘 |                                         |                    |         |            |         |   | Single (float32)      |       | NaN                        |     |
| 00000100       IF       IF                                                                                                    | 00000100       IF IF IF IF IF IF IF IF IF IF IF IF IF I                                                                                                    | 00000160     | rr     | rr r          | rr    | rr r         | r ri         | rr     | rr r         | r rr                 | TT 1  | r m          | FF 7        | r   |                                         | Aceptar            | Buscart | todo C     | ancelar |   | Double (float64)      |       | NaN                        |     |
| 00000100         FF FF FF FF FF FF FF FF FF FF FF FF FF                                                                                                    | 00000100         FF FF FF FF FF FF FF FF FF FF FF FF FF                                                                                                    | 00000170     | m      | II I          | r rr  | IT I         | r n          | m      | II I         | r m                  | TT I  | 1 11         | m           | r L |                                         | 0000               |         |            |         |   | OLETIME               |       | Inválido                   |     |
| 000001A0         FF         FF         <                                                                                                    | 000001A0         FF         FF         <                                                                                                    | 00000180     | 22     | 22 I.<br>77 P | 1 22  | 22 I<br>99 - | 2 21<br>2 91 | 11     | 22 I<br>99 7 | 2 22<br>7 99         | 77 1  | 2 11<br>7 77 | 77 7        | F 0 |                                         | 0000               |         |            |         |   | FILETIME              |       | Inválido                   |     |
| 00000100         FF FF FF FF FF FF FF FF FF FF FF FF FF                                                                                                    | 00000180         FF FF FF FF FF FF FF FF FF FF FF FF FF                                                                                                    | 00000120     | FF     | TT P          | 1 77  | TT 1         | r 71         | TT     | TT T         | 7 77                 | TT I  | 7 77         | TT          | r 0 | 000000000000                            | 0000               |         |            |         |   | DOS date              |       | Inválido                   |     |
| 00000100         FF         FF         <                                                                                                    | 00000100         FF FF FF FF FF FF FF FF FF FF FF FF FF                                                                                                    | 00000180     | FF     | TT T          | TT    | TT 1         | r ri         | TT     | TT T         | TTT                  | TT 1  | TTT          | TTT         | F 9 | 22222222222222                          | 2222               |         |            |         |   | DOStime               |       | Inválido                   |     |
| 000001D0         FF         FF         <                                                                                                    | 000001D0         FF         FF         <                                                                                                    | 00000100     | FF     | TT T          | TT    | FF 1         | r 11         | TT     | TT T         | T TT                 | TT 1  | T TT         | FF T        | 1 2 | 222222222222222                         | 2222               |         |            |         |   | DOS time & date       |       | Invilido                   |     |
| 00000120         IF         IF         <                                                                                                    | 00000120         FF FF FF FF FF FF FF FF FF FF FF FF FF                                                                                                    | 000001D0     | TT     | IT T          | r rr  | FF I         | r <b>r</b>   | TT TT  | FF T         | T TT                 | TT 1  | T II         | TT I        | 1 2 | *****                                   | 2222               |         |            |         |   | time t (22 bit)       |       | Invitida                   |     |
| 000001F0 FF FF FF FF FF FF FF FF FF FF FF FF F                                                                                                    | 000001F0 FF FF FF FF FF FF FF FF FF FF FF FF F                                                                                                    | 00000120     | FF     | TT T          | r rr  | FF I         | r <b>r</b>   | TT     | FF I         | T FF                 | TT 1  | T II         | FF I        | 1 2 | 2222222222222222                        | 2222               |         |            |         |   | time a (64 bit)       |       | la dida                    | -   |
| 00000200 IF IT IT IT IT IT IT IT IT IT IT IT IT IT                                                                                                    | 00000200 IF IT IF IT IF IT IF IT IF IT IF IT IF IT IF IT IF IT IF IT IF IT 0000000000                                                                                                    | 00000170     | FF     | TT T          | TT TT | FF I         | r <b>r</b>   | TT     | FF I         | T FF                 | TT 1  | <b>F</b> FF  | FF I        | r 2 | ******                                  | 2222               |         |            |         |   | rune"t (be bit)       |       | 1118130                    |     |
| A                                                                                                    | A                                                                                                    | 00000200     | rr     | IT I          | TT    | FF 1         | r ri         | TT     | TT I         | r rr                 | TT 1  | r rr         | TT T        | r 9 | *****                                   | 2222               |         |            |         |   | Orden de bytes        |       |                            |     |
| Little endian     OBig endian                                                                                                    | Buittle endian                                                                                                    | 00000210     | TT     | 11 1          | IT    | 11 1         | 1 11         | IT     | 11 1         | r rr                 | 11 1  | 1 11         | II I        | 1 2 | ,,,,,,,,,,,,,,,,,,,,,,,,,,,,,,,,,,,,,,, | 22.2.2             |         |            |         |   | Little endian         |       | O Big endian               |     |

#### 1. NOS ARROJARA LA BUSQUEDA Y MARCARA EL TEXTO CLARO

| 000111E0 | FF | r r<br>FF | FF | E E<br>FF | FF | E E<br>FF | FF | FF | FF | r r<br>FF | FF | r r<br>FF | E E<br>FF | FF | FF | 2 2<br>7 7 | 333333333333333333333333                |
|----------|----|-----------|----|-----------|----|-----------|----|----|----|-----------|----|-----------|-----------|----|----|------------|-----------------------------------------|
| 000111F0 | FF | 22        | FF | 22        | FF | 22        | 25 | FF | 22 | FF        | 22 | FF        | 22        | 22 | FF | 22         | 222222222222222222222222222222222222222 |
| 00011200 | 63 | 6C        | 61 | 72        | 6F | 2F        | 6C | 61 | FF | FF        | FF | FF        | FF        | FF | FF | FF         | claro/layyyyyyyyy                       |
| 00011210 | FF | FF        | FF | FF        | FF | FF        | FF | FF | FF | FF        | FF | FF        | FF        | FF | FF | FF         | <u> 99999999999999999999</u>            |
| 00011220 | FF | 22        | FF | 22        | FF | 22        | FF | FF | 22 | FF        | 22 | FF        | FF        | FF | FF | 22         | 222222222222222222222222222222222222222 |
| 00011230 | FF | FF        | FF | FF        | FF | FF        | FF | FF | FF | FF        | FF | FF        | FF        | FF | FF | FF         | 222222222222222222222222222222222222222 |
| 00011240 | FF | FF        | FF | FF        | FF | FF        | FF | FF | FF | FF        | FF | FF        | FF        | FF | FF | FF         | \$\$\$\$\$\$\$\$\$\$\$\$\$\$\$\$\$\$\$  |
| 00011250 | 22 | 22        | FF | 22        | FF | 22        | FF | FF | 22 | FF        | 22 | FF        | 22        | 22 | FF | 22         | <u> 999999999999999999999</u>           |

1. MODIFICAREMOS LOS PRIMEROS 3 VALORES UNICAMENTE LOS PRIMEROS 3 LOS REEMPLAZAREMOS POR LO SIQUIENTE "FF FF FF" SI VEN LA PALABRA CLARO DE LA IMAGEN ANTERIOR SE MODIFICO DESPUES DE LAS 3 "Y Y Y" PONEN UNICAMENTE " HW"LES TIENE QUEDAR COMO EN LA IMAGEN DE REFERENCIA RECUERDEN SOLO MODIFICAR LOS PRIMEROS 3 VALORES COMO MUESTRA LA IMAGEN LUEGO MODIFICAR "HW" DESPUES DE LAS 3 "Y Y Y"

| 00011180          | FF | FF | FF | FF | FF | FF | FF | FF | FF | FF | EE | FF | FF | FF | FF | FF | 222222222222222222222222222222222222222      |
|-------------------|----|----|----|----|----|----|----|----|----|----|----|----|----|----|----|----|----------------------------------------------|
| 00011190          | FF | FF | FF | 22 | FF | FF | FF | FF | FF | FF | FF | FF | FF | FF | FF | 22 | 999999999999999999999                        |
| 000111 <b>A</b> 0 | FF | FF | FF | FF | FF | FF | FF | FF | FF | FF | FF | FF | FF | FF | FF | FF | 999999999999999999999                        |
| 000111B0          | 22 | 22 | FF | 22 | FF | 22 | 22 | FF | 22 | FF | 22 | FF | 22 | 22 | 22 | 22 | 99999999999999999999                         |
| 000111C0          | FF | FF | FF | FF | FF | FF | FF | FF | FF | FF | FF | FF | FF | FF | FF | FF | 999999999999999999999                        |
| 000111D0          | FF | FF | FF | FF | FF | FF | FF | FF | FF | FF | FF | FF | FF | FF | FF | FF | 9999999999999999999999                       |
| 000111E0          | FF | 22 | FF | 22 | FF | 22 | FF | FF | 22 | FF | 22 | FF | FF | 22 | FF | 22 | 999999999999999999999                        |
| 000111F0          | FF | FF | FF | FF | FF | FF | FF | FF | FF | FF | FF | FF | FF | FF | FF | FF | 999999999999999999999                        |
| 00011200          | FF | ŦŦ | FF | 48 | 57 | 28 | 6C | 61 | EE | FF | 22 | FF | FF | FF | FF | 22 | 9999HW/1899999999                            |
| 00011210          | FF | FF | FF | FF | FF | FF | FF | FF | FF | FF | FF | FF | FF | FF | FF | FF | 999999999999999999999                        |
| 00011220          | FF | FF | FF | FF | FF | FF | FF | FF | FF | FF | FF | FF | FF | FF | FF | FF | 999999999999999999999                        |
| 00011230          | 22 | 22 | FF | 22 | FF | 22 | 22 | FF | 22 | FF | 22 | FF | 22 | 22 | FF | 22 | <u> 999999999999999999999</u>                |
| 00011240          | FF | FF | FF | FF | FF | FF | FF | FF | FF | FF | FF | FF | FF | FF | FF | FF | 999999999999999999999                        |
| 00011250          | FF | FF | FF | FF | FF | FF | FF | FF | FF | FF | FF | FF | FF | FF | FF | FF | 999999999999999999999                        |
| 00011260          | FF | FF | FF | 22 | FF | 22 | FF | FF | 22 | FF | 22 | FF | FF | FF | FF | 22 | 999999999999999999999                        |
| 00011270          | FF | FF | FF | FF | FF | FF | FF | FF | FF | FF | FF | FF | FF | FF | FF | FF | 999999999999999999999                        |
| 00011280          | 22 | FF | FF | 22 | FF | FF | FF | FF | 22 | FF | 22 | FF | FF | FF | FF | 22 | <u>999999999999999999999</u>                 |
| 00011290          | FF | FF | FF | FF | FF | FF | FF | FF | FF | FF | FF | FF | FF | FF | FF | FF | 999999999999999999999                        |
| 000112A0          | FF | FF | FF | FF | FF | FF | FF | FF | FF | FF | FF | FF | FF | FF | FF | FF | 9999999999999999999999                       |
| 000112B0          | 22 | 22 | FF | 22 | FF | 22 | 25 | FF | 22 | FF | 22 | FF | 22 | 22 | FF | 22 | <u> 999999999999999999999999999999999999</u> |
| 000112C0          | FF | FF | FF | FF | FF | FF | FF | FF | FF | FF | FF | FF | FF | FF | FF | FF | 000000000000000000000000000000000000000      |

 DESPUES DE REALIZAR LA MODIFICACION DEL ARCHIVO LO GUARDAMOS EN OTRA CARPETA
 REGRESAMOS A UNLOCKTOOL Y SELECCIONAMOS OEMINFO CLICK DERECHO WRITE OEMINFO SELECIONAMOS EL ARCHIVO QUE MODIFICAMOS Y ESPERAMOS A QUE TERMINE DE REALIZAR EL PROCESO

| UNLOCKTOOL                                                                                                    | L 2024.04.08.0 - https:/                                                                                                    | /unlocktool.net                                                                                                    |                                                                                                    |                                       |         |                    |                                                                                                    |                 |
|----------------------------------------------------------------------------------------------------|----------------------------------------------------------------------------------------------------|----------------------------------------------------------------------------------------------------|----------------------------------------------------------------------------------------------------|---------------------------------------|---------|--------------------|----------------------------------------------------------------------------------------------------|-----------------|
|                                                                                                    |                                                                                                    |                                                                                                    | #HUAWEI                                                                                                    |                                       |         | ØVSMART<br>godroid |                                                                                                    |                 |
| ∳ RJ                                                                                                    | лян                                                                                                    | DIAG                                                                                                    |                                                                                                    |                                       |         |                    | 🛞 ADB 🗲 FASTBOOT 📌 T.POINT 🛁 DEV                                                                                                    | /MGR 🔅 CONFIG   |
| Index<br>5 0<br>5 1<br>5 2<br>5 3<br>5 4<br>5 6<br>5 7<br>5 8<br>5 0<br>7<br>5 8<br>5 0<br>7<br>5 8<br>5 0<br>7<br>5 8<br>5 0<br>7<br>5 8<br>5 0<br>7<br>5 8<br>5 0<br>7<br>5 8<br>5 0<br>7<br>5 0<br>7<br>5 0<br>7<br>5 0<br>7<br>5 0<br>7<br>5 0<br>7<br>5 0<br>7<br>5 0<br>7<br>5 0<br>7<br>7<br>7<br>7<br>7<br>7<br>7<br>7<br>7<br>7<br>7<br>7<br>7 | Partition<br>LUMO - HLOS<br>gpt_main0<br>ssd<br>persist<br>nyme<br>misc<br>bsp_info<br>reserved0<br>ceminfo<br>bootfail_info<br>reserved0<br>Read PRL @ Flach : Pr<br>HUAWE - Model | Image<br>ranoprogram0.<br>gpt_main0.ing<br>persist.ing<br>mvme.ing<br>misc.ing<br>bsp_info.ing<br>bsp_info.ing<br>bsp_info.ing<br>centrol.ing<br>centrol.ing<br>bootfail<br>centrol.ing<br>bootfail<br>centrol.ing<br>centrol.ing<br>centr | e File<br>xml<br>6<br>Load Firmware<br>Show in Explorer<br>Read [cominfo:64 M<br>Write [cominfo:64 M<br>Write [cominfo:64 M<br>Read selected partiti<br>Full read (except us | File Sire<br><br><br><br><br><br><br> |         | C REBOOT           | USB - Waiting for devices -<br>COM COM8 (Serie estaindar sobre el vinculo Bluet<br>ano.uo mouto : nameno name av<br>Code Name : TPI-LOI   TPI-LO2   TPI-LO3<br>Operation : Encloye Reset []<br>Authenticating OK<br>Retrieving data OK<br>Retrieving data OK<br>Waiting for HS-USB QOLoader 9008 COM59<br>Connecting to device OK<br>Handshalang FAIL<br>(Sahara) Reading Hello - Failed to handshake with device PB<br>Tyling to connect to FIRE/HOSE Model<br>Connecting to flash programmer OK<br>Configuring device OK<br>Frehose config: UIS [SectorA096] [Target0] [Host:1048570<br>Reading software info OK - UC court: 6<br>Reading software info OK (super)<br>Manufacturer : HUSBVIS<br>Erasing IRPA OK<br>Total sector : 0<br>Erasing USERDATA OK | - 🛛 Fast Connec |
| 📑 BAOLP EF                                                                                                    |                                                                                                    | D 👌 ERA                                                                                                    | Full read<br>Erase selected partit                                                                                                    | ions only                             | ED.     |                    | UNLOCKTOOL 2024.04.080<br>Elapsed time : 17 seconds                                                                                                    | VI              |
| RESTORE E                                                                                                    | C SAVE FOR                                                                                                    |                                                                                                    | RESET OF FORMAT                                                                                                    | T STORAGE PU                          | AL DUMP |                    | 100 %                                                                                                    | STOP            |

1. DESPUES QUE TERMINE EL PROCESO DE WRITE OEMINFO SELECIONAMOS LA CASILLA FACTORY RESET Y ESPERAMOS A QUE TERMINE EL PROCESO.

|                     |                           |                           |                  | С REBOOT                  |
|---------------------|---------------------------|---------------------------|------------------|---------------------------|
| 🔿 Show All 🥪 Read F | 18L. 🥑 Flash : Protect EF | S 🔘 Full Flash 🔘 Flas     | sh : Wipe Data   |                           |
| Brand HUAWE         | I - Model Huawei          | Honor X8 [TFY-LX1   TFY-L | X2 [TFY4X3]      | - Server 🥪                |
|                     |                           |                           |                  | EMMC Custom 🔘             |
| Firmware            |                           |                           |                  | 🏷 Firmware Type 🛛 XML 🕘 👔 |
|                     |                           | 🔶 ERASE FRP               |                  | REBOOT EDL                |
|                     |                           | O FACTORY RESET           | O FORMAT STORAGE | 🚔 FUL DUMP                |
|                     | SAFE FORMAT               |                           | 🜍 CHANGE KG      | RASE HW/HONOR ID          |

1. PARA TERMINAR EL DISPOSITIVO SE REINICIARA AUTOMATICAMENTE Y TERMINAREMOS EL PROCESO DE CONFIGURACION EN EL DISPOSITIVO CON ESO QUEDARA LISTO Y EL BLOQUEO ELIMINADO DE FORMA PERMANENTE